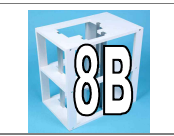

Noms ...... Classe: .....

<u>Situation</u>: Je souhaite réaliser un programme qui simule le fonctionnement du monte-charge grâce à un logiciel de type Scratch, je dois respecter les étapes à réaliser dans ma programmation, mais comment le faire?

Hypothèses: Expliquer avec vos mots ce que doit faire le monte-charge

.....

**Pour réussir** nous allons décomposer le programme en plusieurs niveaux. A chaque niveau vous allez essayer pendant 15 minutes minimum. Un point sera fait au bout de ces 15 minutes avec le professeur. En fonction de votre travail une <u>aide</u> vous sera apportée ou non.

#### Voici la page finale que vous devez obtenir sur votre programme.

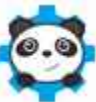

Nous utiliserons le programme mblock.

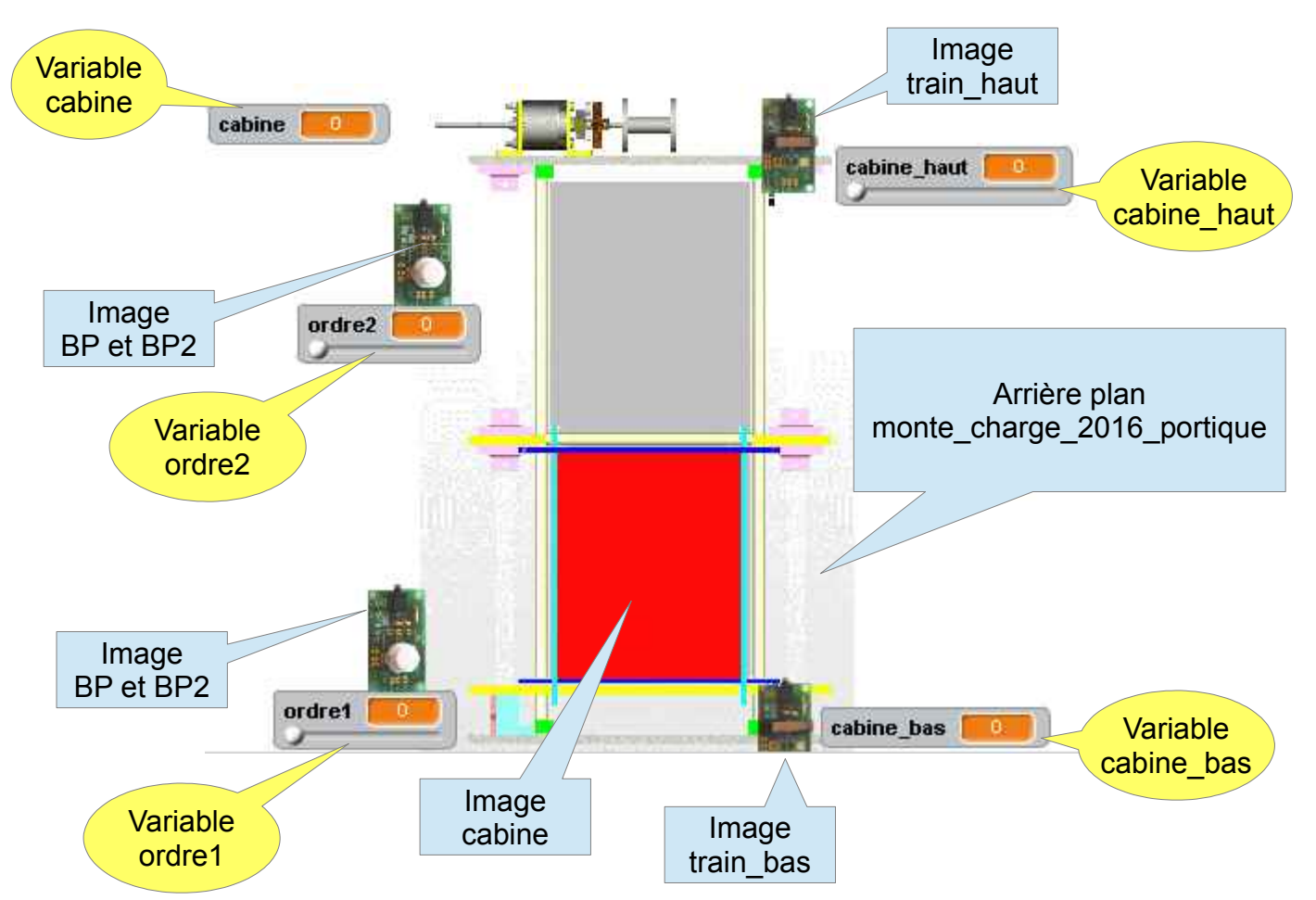

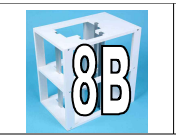

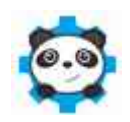

I Je ne suis pas encore capable ..... Il Je suis capable avec de l'aide..... III Je suis capable.....

#### Niveau 10

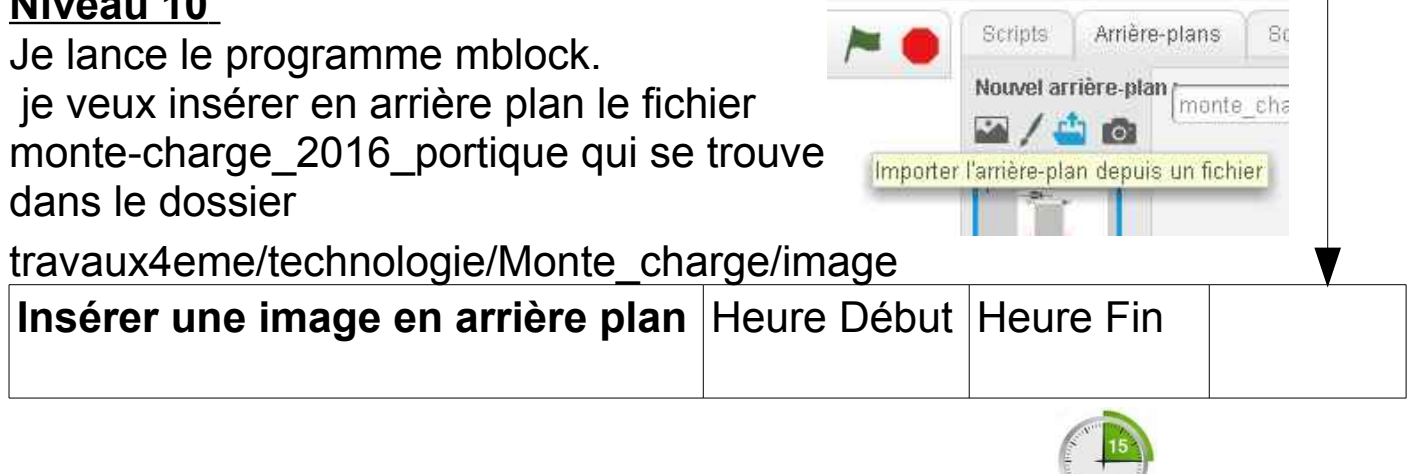

#### Niveau 9

Je dois insérer la cabine au bon endroit. L'idéal x=22 y=14 le fichier cabine.png se trouve dans le dossier

travaux4eme/technologie/Monte charge/image

A chaque fois que j'appuie sur le bouton vert du programme, la cabine doit se positionner en bas du monte-charge. Dans mon exemple x=22 et v=14

| Insérer une image | Heure Début | Heure Fin |  |
|-------------------|-------------|-----------|--|
|                   |             |           |  |

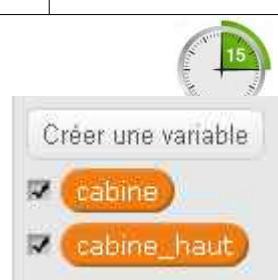

#### Niveau 8

Je dois insérer 2 variables, cabine et cabine haut. Je n'oublie pas de les initialiser à 0 à chaque fois que le clique sur le drapeau vert

| Insérer des variables | Heure Début Heure Fin |  |
|-----------------------|-----------------------|--|
|                       |                       |  |
|                       |                       |  |

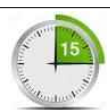

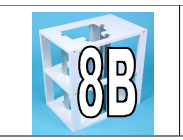

#### <u>Niveau 7</u>

I Je ne suis pas encore capable ..... Il Je suis capable avec de l'aide..... Ill Je suis capable......

J'ajoute 2 images de Bouton poussoir, un pour monter l'autre pour descendre. J'ajoute 2 variables, ordre 1 pour descendre, ordre 2 pour monter.

Je les mets à 0 quand j'appuie sur le drapeau vert. Aussi, j'envoie à tous cabine\_en\_bas

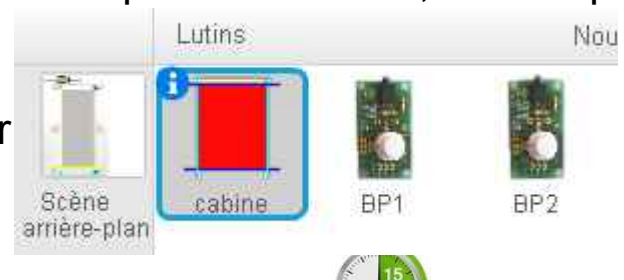

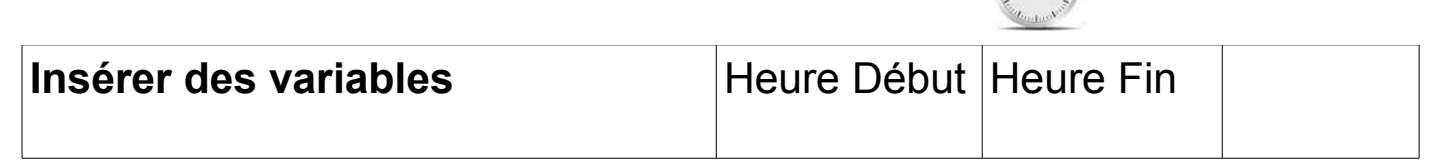

## Niveau 6

Dans le lutin BP2, quand le drapeau vert est pressé, je place le bouton au bon endroit. X=-163 y=106, je l'envoie au premier plan. Je bascule sur le costume BP.

Quand le lutin BP2 est cliqué mettre ordre 2 à 1

J'attends 1 senconde

Je remets l'ordre à 0

Dans le lutin cabine répéter indéfiniment Si ordre 2= 1 alors je monte la cabine.

| d'utiliser une condition simple<br>(Si alors) | Heure Début | Heure Fin |  |
|-----------------------------------------------|-------------|-----------|--|
| D'utiliser une bouche répéter                 |             |           |  |

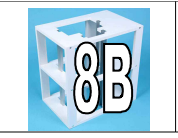

#### Niveau 5

on fait la même chose pour le bouton poussoir . Quand le lutin BP1 est cliqué mettre ordre 1 à 1

Si ordre 1 = 1 alors je descend la cabine.

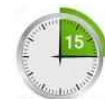

|                                 |             | ALCOLULE - 1 |  |
|---------------------------------|-------------|--------------|--|
| D'effectuer des choix (si alors | Heure Début | Heure Fin    |  |
| sinon)                          |             |              |  |

## <u>Niveau 4</u>

On va changer de costume quand on appuie sur les boutons poussoirs. Pour cela on importe BP2.svg en deuxième costume des boutons poussoirs.

| De changer de costume pour | Heure Début | Heure Fin |  |
|----------------------------|-------------|-----------|--|
| faire une action           |             |           |  |
|                            |             |           |  |

# <u>Niveau 3</u>

J'ajoute un capteur (train\_haut.svg) pour indiquer que la cabine est en haut.

Quand j'appuie sur le bouton 2 alors je monte la cabine jusqu'à ce qu'elle touche le capteur.

| de déplacer les lutins avec le | Heure Début | Heure Fin |  |
|--------------------------------|-------------|-----------|--|
| programme                      |             |           |  |

# Niveau 2

J'ajoute un capteur(train\_bas.svg) pour indiquer que la cabine est en bas. Lorsque je reçois l'ordre 2 = 1 alors je monte la cabine jusqu'à ce qu'elle touche le capteur en haut.

Lorsque je reçois l'ordre 1 = 1 alors je descends la cabine jusqu'à ce qu'elle touche le capteur en bas.

| de déplacer les lutins avec le programme  | Heure Début | Heure Fin |  |
|-------------------------------------------|-------------|-----------|--|
| d'effectuer des choix (si alors<br>sinon) |             |           |  |

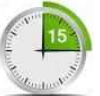